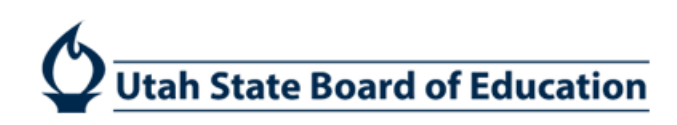

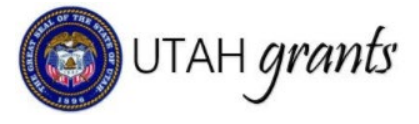

# Assurances – Subrecipient Instructions

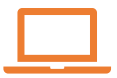

LEA Assurances will be completed in Utah Grants

Assurance tasks will be available June 1, 2021

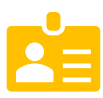

Task will be sent to the Utah Grants LEA Key Point of Contact

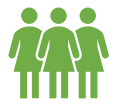

Can be modified/saved by any Utah Grants user prior to submission

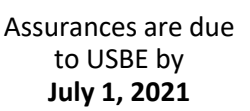

- The Assurance task will be assigned to the individual designated as the Key Point of Contact (Key POC) in Utah Grants. The Key POC is considered the assurance "owner." The Key POC will receive all email notifications pertaining to the Assurance.
- The USBE requires that LEA Assurances be reviewed, completed and submitted in Utah Grants by the School District Superintendent or Business Administrator, or by the Charter School Director or Principal.
- Any LEA user can access, edit, save and/or submit the Assurances for the subrecipient organization.
- The Assurance form can be saved prior to submission (work will not be lost if saved).
- Assurances DO NOT require dual approvals at the LEA. Submitted assurances will route directly to the USBE approver.

## **Completing Assurances**

#### ACCESSING PENDING TASK (Key POC):

 Key POC navigate to HOME tab > Pending Tasks (link on the left side bar) > click the Green Play button. Note: please see instruction step #15 to for instructions on navigating to the assurance form.

| UTAH grants     | Enterprise Grants M | Enterprise Grants Management System Grants Portal 🗸 |                                                    |                 |                    |         |   |  |  |
|-----------------|---------------------|-----------------------------------------------------|----------------------------------------------------|-----------------|--------------------|---------|---|--|--|
| <               | HOME portunities    |                                                     |                                                    |                 |                    |         |   |  |  |
| Q Search –      | ▲ Pending Tasks (As | ssigned To Me) 🛈                                    |                                                    |                 |                    |         | ≡ |  |  |
| Search Q        | Search              | Q                                                   |                                                    |                 |                    |         |   |  |  |
| All             | Ref. ID             | Task Type                                           | Subject                                            | Created By      | Created Date       | Actions |   |  |  |
| - Tasks –       | a5nr0000001AUnG     | Complete and Submit                                 | Complete and Submit Assurance for Fiscal Year 2020 | Rebecca Nielsen | 05/12/2020 5:39 AM |         |   |  |  |
| My Tasks —      |                     |                                                     |                                                    |                 |                    |         |   |  |  |
| Pending Tasks 2 | Danding Taaka (A    | aigned By Ma)                                       |                                                    |                 |                    |         | - |  |  |
| Completed Tasks | Pending lasks (As   | ssigned by mej 💿                                    |                                                    |                 |                    |         | = |  |  |

### ACCESSING ASSURANCE RECORD (All Users):

 Optional: Any user can navigate to the Assurances documentation in the Organization Profile. Subrecipient user navigates to HOME tab > click Manage Organization Profile (link on left side bar) > Assurances tab > click the Green Eye for the specific Fiscal Year Assurance form.

| UTAH grants                                 | Enterprise Gran               | ts Management S | System                |             |                                        |         | Grants I                    | Portal 🗸 🙆 🗸 |
|---------------------------------------------|-------------------------------|-----------------|-----------------------|-------------|----------------------------------------|---------|-----------------------------|--------------|
| <                                           | HOME portunitie               |                 |                       |             |                                        |         |                             |              |
| Q Search –                                  | Organization<br>Alpine School | District        |                       |             |                                        |         |                             | =            |
| All                                         | ID<br>010                     |                 | Status<br>Active      |             | Registered Date<br>05/11/2018 11:32 AM |         | Parent Organization<br>USBE |              |
| Tasks –<br>My Tasks –                       | Overview                      | Related Log     | Assurances Assurances | nt          |                                        |         |                             |              |
| Pending Tasks<br>Org wide Pending Tasks     | Assurances                    |                 |                       |             |                                        |         |                             | =            |
| Completed Tasks Activities -                | Assurance Na                  | me              | FiscalYear            | SubmittedBy | ReviewedBy                             | Status  | Actions                     |              |
| My Organization/Profile –                   | a5nr0000001A                  | JnG             | SFY-2020              |             |                                        | Created | ٠                           |              |
| Manage Organization Profile 2<br>View Users |                               |                 |                       |             |                                        |         |                             |              |

3. On the Form tab, user either clicks the Green Eye or Blue Pen to open the Assurance Form. Clicking the Blue Pen puts you into Edit mode on the next screen.

| Assurance<br>a5nr0000001AUn | G       |                   |                      |                        | Submit Assurance                      |
|-----------------------------|---------|-------------------|----------------------|------------------------|---------------------------------------|
| LEA Id<br>010               |         | Status<br>Created |                      | FiscalYear<br>SFY-2020 |                                       |
|                             |         |                   |                      |                        |                                       |
|                             | Created |                   | Submitted to Grantor |                        | Approved                              |
| Overview F                  | orm     |                   |                      |                        |                                       |
| ▲ Form                      |         |                   |                      |                        | ≡                                     |
|                             |         |                   |                      | * Records              | are sorted by Last Modified Date DESC |
| Form Name                   |         |                   |                      | Actions                |                                       |
| Assurance Form 20           | 20      |                   |                      | ۲.                     |                                       |
| ▲ Attachments               |         |                   |                      |                        | Add                                   |
| Name                        | Туре    | Description       | Date Attached        | Attached By            | Actions                               |
|                             |         |                   | No Records Found     |                        |                                       |

4. If you clicked the Green Eye on the previous step, you would need to click the Edit button in the top right corner so the form will allow you to select answers. User can now answer the Assurance questions.

| Assurance Form 2020                                                                                                    | Edit Back |
|----------------------------------------------------------------------------------------------------|-----------|
| Form Name<br>Assurance Form 2020                                                                                                    |           |
|                                                                                                    |           |
| LEA COMPLIANCE AND ASSURANCE CHECKLIST For 2019 - 2020 School Yearview more                                                                                                    |           |
| Utah public                                                                                                    |           |
|                                                                                                    |           |
| ▲ FINANCIAL OPERATIONS                                                                                                    |           |
| The LEA assures that it has complied with each of the following requirements as outlined in Code and Rule:                                                                                                    |           |
| 1) School Emergency Response Plan                                                                                                    |           |
| By July 1 of each year, the Emergency Preparedness Response Plan has been practiced at the school level and presented to and reviewed by its staff, administrators, students, parents, local public sa representatives and a copy has been filed with the LEA. | afety     |
| Authorizing, Implemented, or Interpreted Law<br>53G-4-402(18) R277-400                                                                                                    |           |

5. While answering questions, please note that many questions contain a comment box. All comment boxes are required fields. Please enter appropriate information/links in comment box.

| Yes      No     Comments |  |
|--------------------------|--|
|                          |  |
| comment                  |  |

#### 6. User can Save the Assurances form at any time and come back to complete.

| Form Name<br>Assurance Form 2020 | Assurance Form 2020              | Cancel Save |
|----------------------------------|----------------------------------|-------------|
|                                  | Form Name<br>Assurance Form 2020 |             |
|                                  |                                  |             |

#### 7. Add any overall comments in the Miscellaneous section at the bottom of the form.

| ▲ MISCELLANEOUS  |  |
|------------------|--|
| Overall Comments |  |
| comments         |  |
|                  |  |

8. District Superintendent/Business Admin or Charter School Director/Principal types in their name and Date Submitted. Save.

| ▲ DECLARATION                                                                                              |                                                |
|----------------------------------------------------------------------------------------------------|------------------------------------------------|
| The parties referred to in this document are all Federal agencies, including but not limited to the United | I States Department of Education, theview more |
| District Superintendent or Charter School Director                                                         | Date Submitted                                 |
| District Superintendent or Charter School Director                                                         | 05/14/2020                                     |
|                                                                                                    |                                                |
|                                                                                                    |                                                |
|                                                                                                    | Cancel Save                                    |

9. To Validate, click the Validate button. This will check to ensure all questions and comments have had a response.

| HOME | Opportunities     |  |  |                    |
|------|-------------------|--|--|--------------------|
| As   | surance Form 2020 |  |  | Edit Back Validate |

10. Note errors (if any) will appear in a red background message at the top of the form. Click Edit to complete any missing fields (save and revalidation is required after each change to form).

If you change any answer on the Assurances form, you will need to Validate the form again before Submitting to Grantor.

| HOME | Opportunities Applications Grants Monitoring 🕚                                                                                                    |                    |
|------|----------------------------------------------------------------------------------------------------|--------------------|
|      | <ul> <li>Please complete below mentioned questions:<br/>Note: Comments are mandatory for questions with comments.</li> <li>01) School Emergency Response Plan</li> <li>08) Procurement</li> <li>18) Education Association Leave</li> </ul> | ×                  |
| A    | Assurance Form 2021                                                                                                    | Edit Back Validate |

11. Note the "Validation Completed Successfully" message after clicking the Validate button. In order to submit, all validation errors must be cleared and validation successful. Click the Back button.

| HOME Opportunities Applications Grants Monitoring 🕒                                                                                                    |                                                                                              |
|----------------------------------------------------------------------------------------------------|----------------------------------------------------------------------------------------------|
| Validation Completed Successfully.                                                                                                    | ×                                                                                            |
| Assurance Form 2020                                                                                                    | Edit Back Validate                                                                           |
| LEA COMPLIANCE AND ASSURANCE CHECKLIST For 2019 - 2020 School Year Utah public Local Education Agencies (LEAs) are legally responsible for compliance with or assurances regarding the following federal requirements, Utah State law, or Utah State Board or as described in the references within this document. Verification of compliance by USBE is authorized under Article X Section 3 of the Utah Constitution, Utah Code 53E-3-401, and USBE local school board or charter school governing board shall provide, consistent with State law, written assurance of the following requirements through this submission; as well as through the portal. view less | of Education (USBE) Board rule,<br>Board rule R277-108. Each<br>ne Data Gateway "My Surveys" |

#### 12. To include optional attachments: on the Form tab > in the Attachments table > click the Add button.

| Assurance<br>a5nr0000001A | UnG     |                  |                      |                        | Submit Assurance                            |
|---------------------------|---------|------------------|----------------------|------------------------|---------------------------------------------|
| LEA Id<br>010             |         | Status<br>Create | ed                   | FiscalYear<br>SFY-2020 |                                             |
|                           |         |                  |                      |                        |                                             |
|                           | Created |                  | Submitted to Grantor |                        | Approved                                    |
| Overview                  | Form    |                  |                      |                        |                                             |
| ▲ Form                    |         |                  |                      |                        | ≡                                           |
|                           |         |                  |                      | * Re                   | cords are sorted by Last Modified Date DESC |
| Form Name                 |         |                  |                      | Actions                |                                             |
| Assurance Form            | n 2020  |                  |                      | ۲                      |                                             |
| ▲ Attachments             | S       |                  |                      |                        | 2 Add                                       |
| Name                      | Туре    | Description      | Date Attached        | Attached By            | Actions                                     |
|                           |         |                  | No Records Found     |                        |                                             |

#### 13. Add Attachments window

- a. Select Type:
  - i. Corrective Action Plan
  - ii. Policy/Procedure
  - iii. Other
- b. File: click the Choose File button
- c. Description: add a description
- d. Save
- e. Click the 'X' in the top right corner to close window

| Add Attachments     |                            | × |
|---------------------|----------------------------|---|
| Upload file from Co | mputer                     |   |
| *Туре               | Corrective Action Plan     | ٣ |
| *File               | Choose File No file chosen |   |
| *Description        |                            |   |
| Save                |                            |   |

14. Submit Assurance by clicking Submit Assurance button in the assurance record. Note: The assurance should be submitted by the School District Superintendent or Business Administrator, or by the Charter School Director or Principal.

| HOME       | Opportunities     |         |       |                        |     |                        |               |                  |
|------------|-------------------|---------|-------|------------------------|-----|------------------------|---------------|------------------|
| As         | surance<br>SR-015 |         |       |                        |     |                        | [             | Submit Assurance |
| LEA<br>130 | Id                |         |       | Status<br>Created      |     | FiscalYear<br>SFY-2021 |               |                  |
|            |                   | Created | <br>- | <br>Submitted to Grant | tor |                        | O<br>Approved |                  |
|            | Overview          | Form    |       |                        |     |                        |               |                  |

## When Assurances are sent back for correction

15. Assurance corrections will be sent back to the Key POC only. If necessary, Key POC will need to coordinate completion with appropriate individual.

NOTE: When Assurances are sent back for correction, reviewer comments will be found on the Overview tab under Approval Comments.

| HOME       | Opportunities                         |          |  | G            |                                     |                                |                                 |
|------------|---------------------------------------|----------|--|--------------|-------------------------------------|--------------------------------|---------------------------------|
| As<br>As   | surance<br>SR-014                     |          |  |              |                                     |                                | Cancel Save                     |
| LEA<br>260 | ld                                    |          |  | State<br>Cre | atus<br>eated                       | FiscalYear<br>SFY-2021         |                                 |
|            |                                       |          |  |              |                                     |                                |                                 |
|            |                                       | Created  |  |              | Submitted to Grantor                |                                | Approved                        |
| _          |                                       |          |  |              |                                     |                                | Fields marked as * are required |
|            | Overview                              | Form     |  |              |                                     |                                |                                 |
| -          | Grantee Inforn                        | nation ① |  |              |                                     |                                |                                 |
| Or<br>Se   | ganization Name<br>evier School Disti | rict     |  | Org<br>Sch   | rganization Type<br>chool Districts | Point of Contact<br>Chad Lloyd |                                 |
| -          | Approval Com                          | ments    |  |              |                                     |                                |                                 |
| Ap<br>te:  | proval Comment<br>sting               |          |  |              |                                     |                                |                                 |
|            |                                       |          |  |              |                                     |                                |                                 |

## Locating Assurances in Utah Grants

16. Assurances documentation is saved in the Organization Profile.

Subrecipient users navigates to HOME tab > click Manage Organization Profile (link on left side bar) > Assurances tab > click the Green Eye for the specific Fiscal Year Assurance form.

| UTAH grants                             | Enterprise Grants Mar                | Grants                             | : Portal 🗸 🙎 🗸 |                                        |         |                             |   |
|-----------------------------------------|--------------------------------------|------------------------------------|----------------|----------------------------------------|---------|-----------------------------|---|
| <                                       | HOME portunities Ap                  |                                    |                |                                        |         |                             |   |
| Q Search –                              | Organization<br>Alpine School Distri | ct                                 |                |                                        |         |                             | = |
| All                                     | ID<br>010                            | Status<br>Active                   |                | Registered Date<br>05/11/2018 11:32 AM | P       | larent Organization<br>JSBE |   |
| Tasks –<br>My Tasks –                   | Overview                             | telated Log Assurances 3 tanagemen | t RAttachments |                                        |         |                             |   |
| Pending Tasks<br>Org wide Pending Tasks | Assurances                           |                                    |                |                                        |         |                             | ≡ |
| Completed Tasks                         | Assurance Name                       | FiscalYear                         | SubmittedBy    | ReviewedBy                             | Status  | Actions                     |   |
| My Organization/Profile –               | a5nr0000001AUnG                      | SFY-2020                           |                |                                        | Created | 0                           |   |
| View Users                              | L                                    |                                    |                |                                        |         |                             |   |

Follow steps 2-13 to access, edit, save and/or submit the Assurances.

17. The Key Point of Contact (Key POC) is identified on the Assurance record on the Assurances Overview tab.

| Assurance<br>a5nr0000001AUnG                |                                       | Submit Assurance                 |
|---------------------------------------------|---------------------------------------|----------------------------------|
| LEA ld<br>010                               | Status<br>Created                     | FiscalYear<br>SFY-2020           |
| Created                                     | Submitted to Grantor                  | Approved                         |
| Overview Form                               |                                       |                                  |
| Grantee Information (1)                     |                                       |                                  |
| Organization Name<br>Alpine School District | Organization Type<br>School Districts | Point of Contact<br>Robert Smith |

18. Users can also identify the Key POC by navigating to HOME tab > click Manage Organization Profile (link on left side bar) > Overview Page > Contacts.

| UTAH grants                 | Enterprise Grants M | Grants Portal 🗸 🙎 |                                                                                                    |                |          |         |                                        |         |
|-----------------------------|---------------------|-------------------|----------------------------------------------------------------------------------------------------|----------------|----------|---------|----------------------------------------|---------|
| <                           | HOME Opportunities  |                   |                                                                                                    |                |          |         |                                        |         |
| Q Search -                  | Description (1)     |                   |                                                                                                    |                |          |         |                                        |         |
| Search Q                    | ▲ Contacts ④        |                   |                                                                                                    |                |          |         |                                        | ≡       |
| All                         | Search              |                   | Q                                                                                                    |                |          |         |                                        | ۲       |
| Tasks -                     | Full Name           | Role              | Email                                                                                                    | Business Phone | Status   | Is User | Is Key POC / Default Internal Approver | Actions |
| My Tasks                    | (all set            | Approver          | and the second second                                                                                           | ACCURATE COMM  | Active   | ~       |                                        | ۲       |
| Org wide Pending Tasks      | -Star Invites       | Creator           | pages and speed.                                                                                                | COLUMN THE     | Active   | ~       |                                        | ۲       |
| Completed Tasks             | rends that          | Creator           | service the designer.                                                                                           | 101020-000     | Active   | ~       |                                        | ۲       |
| Activities -                | the states of       | Approver          | ten saturagent.                                                                                                 | 101010-000     | Active   | ~       |                                        | ۲       |
| My Organization/Profile     | Test Incom          | Creator           | the section of                                                                                                  | and the local  | Active   | ~       |                                        | ۲       |
| Manage Organization Profile | Aut Show            | Creator           | Adventure (press.)                                                                                              |                | Inactive |         |                                        | ۲       |
| Subsetul Links -            | Correct Direct      | Approver          | den de la composition de la composition de la composition de la composition de la composition de la composition | 101003-008     | Active   | ~       | × ×                                    | ۲       |